# SECURSYS

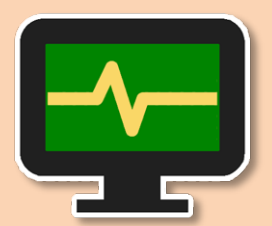

## **Event Sensors**

MIP Plugin Rev. 3.0.1.0

**User Guide** 

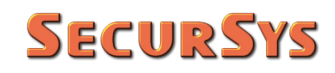

#### **Revision Table**

| Rev.    | Date       | Changes                            |
|---------|------------|------------------------------------|
| 3.0.1.0 | 05/08/2019 | Plugin revision first public issue |
|         |            |                                    |
|         |            |                                    |
|         |            |                                    |

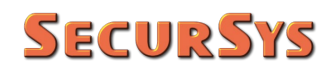

#### Sommario

| 1 | Copyright and Disclaimer                                        |    |  |  |  |  |  |
|---|-----------------------------------------------------------------|----|--|--|--|--|--|
| 2 | Intro                                                           |    |  |  |  |  |  |
|   | 2.1 Plugin Evolution                                            | 6  |  |  |  |  |  |
|   | 2.2 Graphic Representation of Virtual Sensors                   | 6  |  |  |  |  |  |
|   | 2.3 Sensors Operating Status Management and Relative Priorities | 7  |  |  |  |  |  |
|   | 2.3.1 Smart Client Contextual Menus                             | 7  |  |  |  |  |  |
|   | 2.3.2 Plugin Language                                           | 7  |  |  |  |  |  |
| 3 | Plugin Installation                                             |    |  |  |  |  |  |
| 4 | Plugin Configuration                                            |    |  |  |  |  |  |
|   | 4.1 Configuration of Generic Events                             |    |  |  |  |  |  |
|   | 4.2 Groups and Virtual Sensors Configuration                    |    |  |  |  |  |  |
|   | 4.3 Alarm Configuration                                         |    |  |  |  |  |  |
|   | 4.3.1 Tips                                                      | 19 |  |  |  |  |  |
|   | 4.4 Positioning of Virtual Sensor Icons on Graphic Maps         |    |  |  |  |  |  |
| 5 | Plugin Operational Management                                   |    |  |  |  |  |  |
| 6 | Virtual Sensor Access Control List                              | 24 |  |  |  |  |  |
| 7 | Application License                                             |    |  |  |  |  |  |

## 1 Copyright and Disclaimer

© Copyright SecurSys 2019-2020. All rights are reserved.

#### Disclaimer

This document is intended for general information purposes only of the Plugin and its application to the Milestone XProtect Platform, of which at least basic knowledge is required.

Any risk deriving from the use of this information and/or the Plugin itself is the responsibility of the recipient who cannot in any case claim the Manufacturer.

All references to systems, people and organizations used in the document are dummy and any resemblance to real situations is purely random and unintended.

SecurSys reserves the right to make changes to the Plugin without notice.

## 2 Intro

This Plugin was developed in order to facilitate the operational management, on the XProtect VMS platform, of intrusion systems that do not have a specific integration plugin but use External Events to communicate status changes.

It adds to the XProtect Platform a certain number of types of virtual sensors, 9 in the current version, which can be associated with the Events related to the external system and positioned on the graphic maps, to allow security officers to locate the origin and type of the events themselves.

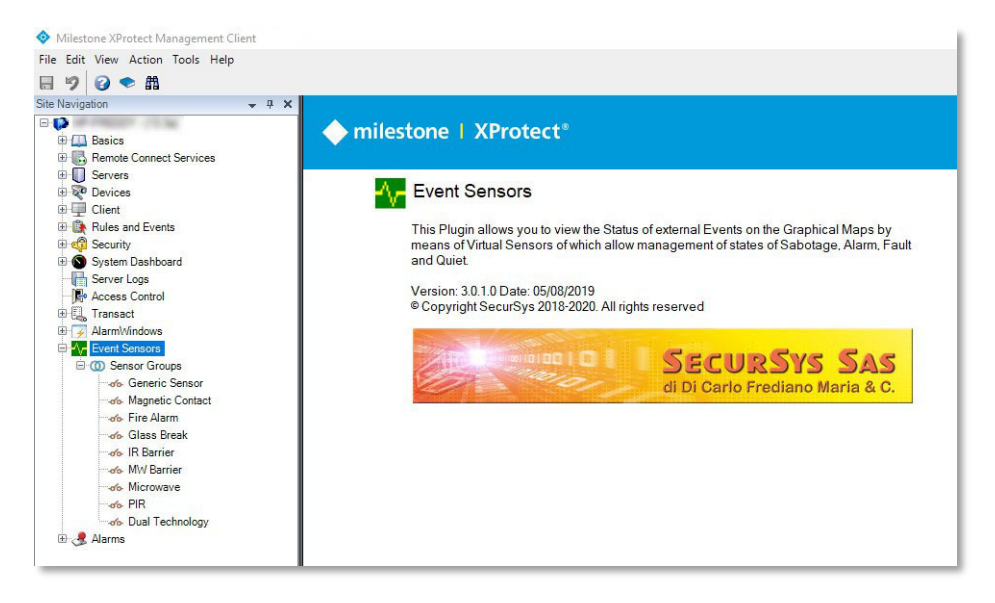

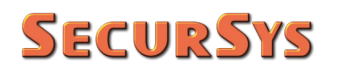

The Virtual Sensors belong to Groups that do not have any operational properties, but help to organize the sensors themselves. For example, it is convenient to create as many Groups as there are graphical maps so that each Group contains all the sensors to be positioned on the relative map.

Groups are identified by the icon  $\bigcirc$ .

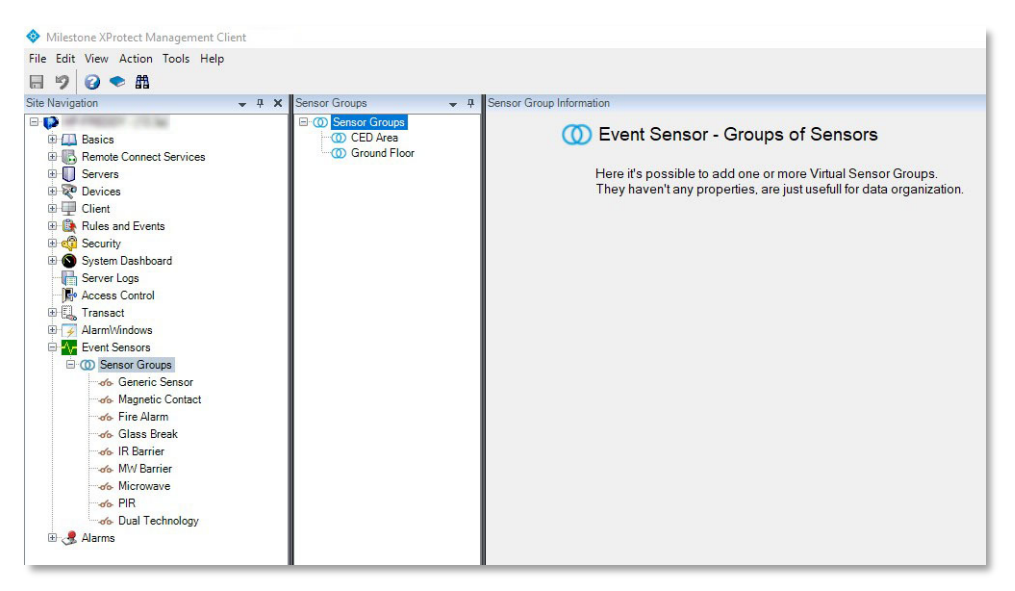

Once the Groups have been created, the desired number of Virtual Sensors can be associated with them, on the Management Client the Virtual Sensors are identified by the icon  $\frac{1}{2}$ .

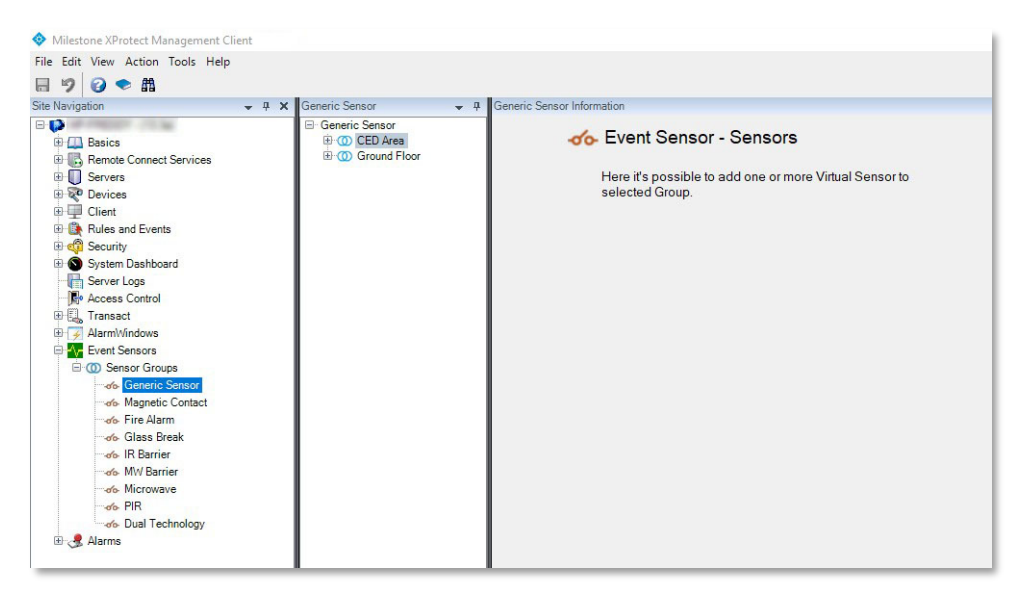

## 2.1 Plugin Evolution

The Rev. 1.0 of the Plugin managed a single type of sensor which had only two states, Alarm and Quiet, with their icon maps, in order to graphically illustrate the state itself.

Rev. 2.0 of the Plugin brought to 9 the different types of sensors (magnetic contact, PIR, dual technology, etc.), each with its own pair of status icons, to allow a more immediate and detailed interpretation of the events.

Rev. 3.0 brings to 4 the operating states of the sensors, Alarm, Sabotage, Fault and Rest, and related status icons, to allow the complete management of intrusion systems compliant with Security Grade 4 of the reference standard CEI EN 50131.

## 2.2 Graphic Representation of Virtual Sensors

The following table shows the icons that can be used on the graphic maps of the platform, for each of the current types and relative operating states.

| Concer Truce     | STATE |             |             |               |  |  |  |  |  |
|------------------|-------|-------------|-------------|---------------|--|--|--|--|--|
| Sensor Type      | Quite | Alarm       | Tampering   | Failure       |  |  |  |  |  |
| Generic          | 0     | $\bigcirc$  |             |               |  |  |  |  |  |
| Magnetic Contact |       |             |             | <u>1</u>      |  |  |  |  |  |
| Fire Alarm       | ø,    | <b>()</b> ; |             |               |  |  |  |  |  |
| Glass Break      | H     | H           | >           |               |  |  |  |  |  |
| IR Barrier       |       |             | <u>&gt;</u> |               |  |  |  |  |  |
| MW Barrier       | r     | I           | <b>e</b>    |               |  |  |  |  |  |
| Microwave        | )     | Ð           |             |               |  |  |  |  |  |
| PIR              |       |             |             |               |  |  |  |  |  |
| Dual Technology  | ₹.    | <u>کۆ</u>   | <b>M</b>    | <b>MARKET</b> |  |  |  |  |  |

## 2.3 Sensors Operating Status Management and Relative Priorities

The following priorities are used to manage the operating states of the sensors (from the highest to the lowest):

- Failure
- Tampering
- Alarm
- Quiet

This implies, regardless of the starting state:

- When a failure activation event is received, the virtual sensor assumes this state and any subsequent communication (tamper, alarm, etc.) is ignored (a faulty sensor can provide false signals) until the fault deactivation event is received
- When a Tampering activation event is received, the virtual sensor assumes this status and any subsequent Alarm communication is ignored, but obviously not the Failure one, until the Sabotage deactivation event is received
- The Alarm condition is therefore considered only in the absence of Failure and Tampering
- The condition of Quite implies the complete absence of the other 3

### 2.3.1 Smart Client Contextual Menus

Since this Plugin operates in the conditions in which the exchange of information takes place only from the intrusion system to the XProtect Platform, status misalignments may occur, eg. from the fault condition of a sensor, one passes to the normal one without sending the message corresponding to the deactivation of the fault. For this reason, on the Smart Client there are 4 contextual menu items (right click of the mouse) whose actions force the desired state in order to realign the two systems. The following icons are associated with these menu items:

- 🗭 Set Failure State
- 🔶 Set Tampering State
- 🔶 Set Alarm State
- 🔶 Set Quiet State

## 2.3.2 Plugin Language

The current version implements the management of the Italian and English languages, the choice of which can be linked to the language used by the Clients or set by the User.

This is because part of the displayed messages is managed by the Event Server whose language is the same of the Operating System, it could therefore happen that with an OS in English and the 2 Clients in Italian, part of the messages will be in English and part in Italian. To avoid this, you can choose one of the 2 languages, through one of the Management Client options tabs, as shown below.

| Options                                 |                                         |                   |                |               | >      |
|-----------------------------------------|-----------------------------------------|-------------------|----------------|---------------|--------|
| Analytics Events                        | Customer Dashboard                      | Alarms and Events | Generic Events | Event Sensors | <      |
| Language<br>O Syste<br>Engl<br>O Italia | em<br>li <b>sh (us-EN)</b><br>n (it-IT) |                   |                |               |        |
| Help                                    |                                         |                   |                | OK            | Cancel |

If you choose the System option, the messages generated by the Clients will be in the same language chosen for the Clients, while those generated by the Event Server is the language of the Operating System.

## 3 Plugin Installation

The plugin consists of only 3 files:

- Plugin.def
- EventSensors.dll
- EventSensors.dll.config

The first is the plugin definition file, which is essential for its functioning.

The second contains the executable code of the plugin with all the resources incorporated (graphics and languages).

The third contains additional system configuration parameters to those accessible through the Management client. These parameters will be illustrated in the chapter on the Operation of the plugin itself.

The plugin does not have its own installation procedure, it is sufficient to create a folder with any name, but the name EventSensors is strongly recommended to facilitate the search, within which to copy the aforementioned 3 files.

The installation folder must be created as a sub-folder of "MIPPlugins", which is itself a sub-folder of the XProtect Platform installation folder. If the installation of the Platform was performed with the standard procedure, the following 2 alternatives are possible:

1. 64bit installation:

the Platform is installed in the C:\Program Files\Milestone folder, then the plugin

#### C:\Program Files\Milestone\MIPPlugins\EventSensors

2. 32bit installation:

the Platform is installed in the C:\Program Files (86)\Milestone, then the plugin C:\Program Files (86)\Milestone\MIPPlugins\EventSensors

## 4 Plugin Configuration

The plugin configuration is mainly carried out through the Management Client, with the exception of the positioning of the Virtual Sensors on the graphic maps, which is done through the Smart Client.

Before proceeding with the configuration, it is essential to prepare some elements of the system used as parameters of the Virtual Sensors.

The complete logical flow of the various operations to be performed is as follows:

- 1. Configure all the "Generic Events" that correspond, for each Real Sensor of the Burglar Alarm system, to the Activation and Deactivation messages of Alarm, Tamper and Failure states (or only the subset managed by the system); these must be associated with the Virtual Sensors managed by the Plugin
- 2. Configure the Groups of Sensors and related Virtual Sensors belonging to them
- 3. Configure the System Alarms whose activation events are linked to the different Virtual Sensors
- 4. Place the Virtual Sensors on the System Graphic Maps

The Management Client is used for the first 3 points, the Smart Client for the last.

#### 4.1 Configuration of Generic Events

For a detailed description, refer to the specific documentation of the XProtect Platform.

Below are example screenshots of a hypothetical configuration of Generic Events. In the following examples, the following conventions are assumed:

- 3 different sensors are involved whose external device (for example an intrusion panel) identifies with 01, 22 and 36
- When the status of each sensor changes, the external device sends the following message over the network to the XProtect Platform

#### [A | F | T]nn[S | E]

where A = Alarm, F = Failure and T = Tampering (Tampering), nn is the sensor index and the last field S = Start, E = End; for example the beginning of the Sabotage of the sensor 45 will be

T45S

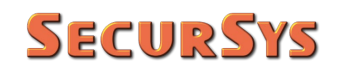

| Milestone XProtect Management Client                                                                                                    |                     |                                           |                    |
|----------------------------------------------------------------------------------------------------|---------------------|-------------------------------------------|--------------------|
| File Edit View Action Tools Help                                                                                                    |                     |                                           |                    |
| 日 🦻 😧 🗢 曲                                                                                                    |                     |                                           |                    |
| Site Navigation - 4 ×                                                                                                    | Generic Events 🚽 📮  | Generic Event Information                 |                    |
| - 🗭                                                                                                    | 🖃 🍓 Generic Events  |                                           |                    |
| Basics                                                                                                    | S01_Alarm_End       | Name:                                     |                    |
| Remote Connect Services                                                                                                    | S01_Alarm_Start     | SUI_Alam_Start                            |                    |
| Servers                                                                                                    | S01_Failure_Start   | Enabled                                   |                    |
| Client                                                                                                    | S01_Tampering_End   | Expression                                |                    |
| Bules and Events                                                                                                    | S01_Tampering_Start | A01S                                      |                    |
| Rules                                                                                                    | S22_Alarm_End       |                                           |                    |
| - 🗑 Time Profiles                                                                                                    | S22_Failure_End     | Expression type:                          | Regular expression |
| Notification Profiles                                                                                                    | S22_Failure_Start   | Data source:                              | Compatible         |
| User-defined Events                                                                                                    | S22_Tampering_End   |                                           | 1                  |
| Analytics Events                                                                                                    | S36 Alarm End       | Phonty:                                   |                    |
| Generic Events                                                                                                    | S36_Alarm_Start     | Check if expression matches event string; |                    |
| Security                                                                                                    | S36_Failure_End     |                                           |                    |
| Server Logs                                                                                                    | S36_Hailure_Start   |                                           |                    |
| Access Control                                                                                                    | S36 Tampering Start |                                           |                    |
| Transact                                                                                                    |                     |                                           |                    |
| ⊕ 📝 AlarmWindows                                                                                                    |                     |                                           |                    |
| Event Sensors                                                                                                    |                     |                                           |                    |
| 🖻 🔘 Sensor Groups                                                                                                    |                     |                                           |                    |
| Generic Sensor                                                                                                    |                     |                                           |                    |
| Fire Alarm                                                                                                    |                     |                                           |                    |
| Glass Break                                                                                                    |                     |                                           |                    |
| - de IR Barrier                                                                                                    |                     |                                           |                    |
|                                                                                                    |                     |                                           |                    |
| <ul> <li>♦ Milestone XProtect Management Client</li> <li>File Edit View Action Tools Help</li> <li>□</li> <li>□</li> <li>○</li> <li>●</li> </ul> |                     |                                           |                    |
| Site Navigation - II X                                                                                                    | Generic Events - A  | Generic Event Information                 |                    |
|                                                                                                    | Generic Events      |                                           |                    |
| Basics                                                                                                    | S01_Alarm_End       | Name:                                     |                    |
| Remote Connect Services                                                                                                    | S01_Alarm_Start     | S36_Tampering_End                         |                    |
| E Servers                                                                                                    | S01_Failure_End     | Enabled                                   |                    |
| E V Devices                                                                                                    | S01_Tampering_End   | Emeration                                 |                    |
|                                                                                                    | S01_Tampering_Start | Expression.                               |                    |
| Rules                                                                                                    | S22_Alarm_End       |                                           |                    |
| Time Profiles                                                                                                    | S22_Alarm_Start     | Expression type:                          | Regular expression |
| Notification Profiles                                                                                                    | S22_Failure_Start   | Data source:                              | Compatible         |
|                                                                                                    | S22_Tampering_End   |                                           | 1                  |
| Analytics Events                                                                                                    | S22_Tampering_Start | Priority:                                 | 1                  |
| Generic Events                                                                                                    | S36_Alarm_Start     | Check if expression matches event string: |                    |
| Butter Dackhoard                                                                                                    | S36_Failure_End     |                                           |                    |
| Server Lons                                                                                                    | S36_Failure_Start   |                                           |                    |
| Access Control                                                                                                    | S36_Tampering_Start |                                           |                    |
| Transact                                                                                                    |                     |                                           |                    |
| 🖲 📝 AlarmWindows                                                                                                    |                     |                                           |                    |
| Event Sensors                                                                                                    |                     |                                           |                    |
| E O Sensor Groups                                                                                                    |                     |                                           |                    |
| Generic Sensor                                                                                                    |                     |                                           |                    |
| Magnetic Contact                                                                                                    |                     |                                           |                    |
| Glass Break                                                                                                    |                     |                                           |                    |
| - do IR Barrier                                                                                                    |                     |                                           |                    |
| 1.111000000000000000000000000000000000                                                                                                    |                     |                                           |                    |

### 4.2 Groups and Virtual Sensors Configuration

Before creating the Virtual Sensors it is necessary to create the Groups that collect them. To do this, simply open the plugin tree, select the Groups node then right-click on the root node and select the item "Add new ...".

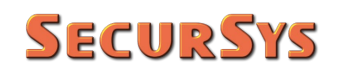

| e Edit       | View Action Tools Help                                                                                                    |            |    |               |                     |                |                                                                                                    |
|--------------|----------------------------------------------------------------------------------------------------|------------|----|---------------|---------------------|----------------|----------------------------------------------------------------------------------------------------|
| 9            | 🕜 🗢 🛱                                                                                                    |            |    |               |                     |                |                                                                                                    |
| Navigat      | ition                                                                                                    | <b>→</b> ‡ | XS | Sensor Groups | <b>▼</b> ₽          | Sensor Group I | nformation                                                                                                    |
|              | Basics<br>Remote Connect Services                                                                                                    |            |    | Gensor Ground | Collapse<br>Add New | CTRL+N         | D Event Sensor - Groups of Sensors                                                                                                  |
|              | Servers<br>Devices<br>Client                                                                                                    |            |    | 2             | Refresh             | F5             | Here it's possible to add one or more Virtual Sensor Groups.<br>They haven't any properties, are just usefull for data organization |
|              | Rules and Events<br>Security                                                                                                    |            |    |               |                     |                |                                                                                                    |
| ÷ (\$        | System Dashboard<br>Server Logs                                                                                                    |            |    |               |                     |                |                                                                                                    |
| • <b>F</b>   | Access Control<br>Transact                                                                                                    |            |    |               |                     |                |                                                                                                    |
| ⊕ <b>  %</b> | AlarmWindows                                                                                                    |            |    |               | I                   |                |                                                                                                    |
|              | Event Sensors<br>Sensor Groups<br>de Generic Sensor<br>de Generic Sensor<br>de Glass Break<br>de IR Barrier<br>de MW Barrier<br>de MW Barrier<br>de PIR<br>de Dual Technology<br>Alarms |            |    |               |                     |                |                                                                                                    |

If, on the contrary, an existing group is selected, the plugin shows the quantity of Virtual Sensors associated with it and the relative type.

| Milestone XProtect Management Client                                                                                                    |                   |                                                                    |                 |   |
|----------------------------------------------------------------------------------------------------|-------------------|--------------------------------------------------------------------|-----------------|---|
| File Edit View Action Tools Help                                                                                                    |                   |                                                                    |                 |   |
| 🗟 🦻 🚱 🗢 🏥                                                                                                    |                   |                                                                    |                 |   |
| Site Navigation 👻 🕂 🗙                                                                                                    | Sensor Groups 🚽 🔻 | Sensor Group Information                                           |                 |   |
| Basics     Remote Connect Services                                                                                                    | CED Area          | 5                                                                  | Event Sensors   |   |
| terrers<br>⊕ 🌮 Devices<br>⊕ 🕎 Client                                                                                                    |                   | Sensor Group Name:                                                 | CED Area        |   |
| ⊞ Rules and Events     ⊕<br>⊕<br>⊕ Security                                                                                                    |                   | Related Sensors N.:                                                | 2               |   |
| System Dashboard<br>Server Logs<br>Access Control<br>Access Control<br>Access Control<br>Access Control<br>Access Control<br>Control<br>Control |                   | - Room F Door (Magnetic Contact<br>- CED Stained Glass Window (Gla | )<br>sss Break) | ~ |

After creating the Groups, you can populate them by creating the sensors that belong to them. To do this, select the type of sensor you want to create on the plugin tree, then in the central part select the Group to which you want to associate the sensor, click the right button of the mouse, and select the item "Add new ...".

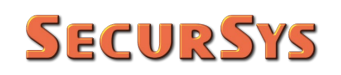

| り 😧 🗢 曲                                                                                                    |                                       |                     |         |                                                                                  |
|----------------------------------------------------------------------------------------------------|---------------------------------------|---------------------|---------|----------------------------------------------------------------------------------|
| Navigation                                                                                                    | 🗸 🕂 🗙 Glass Break                     | <b>.</b>            | Glass B | reak Information                                                                 |
| Basics     Basics     Basics     Basics     Basics     Connect Services     Servers                                                                                                    | Glass Break<br>⊕ @ CED A<br>⊕ @ Groun | Expand<br>Add New C | TRL+N   | ✓ Event Sensor - Sensors Here it's possible to add one or more Virtual Sensor to |
| <ul> <li>Porvices</li> <li>Porvices and Events</li> <li>Porvices and Events</li> <li>Porvices and Events</li> <li>Porvices</li> <li>Porvices</li>     &lt;</ul> |                                       | Refresh             | F5      | selected Group.                                                                  |

At this point, all the parameters that regulate the behavior of the Virtual Sensor during creation must be configured.

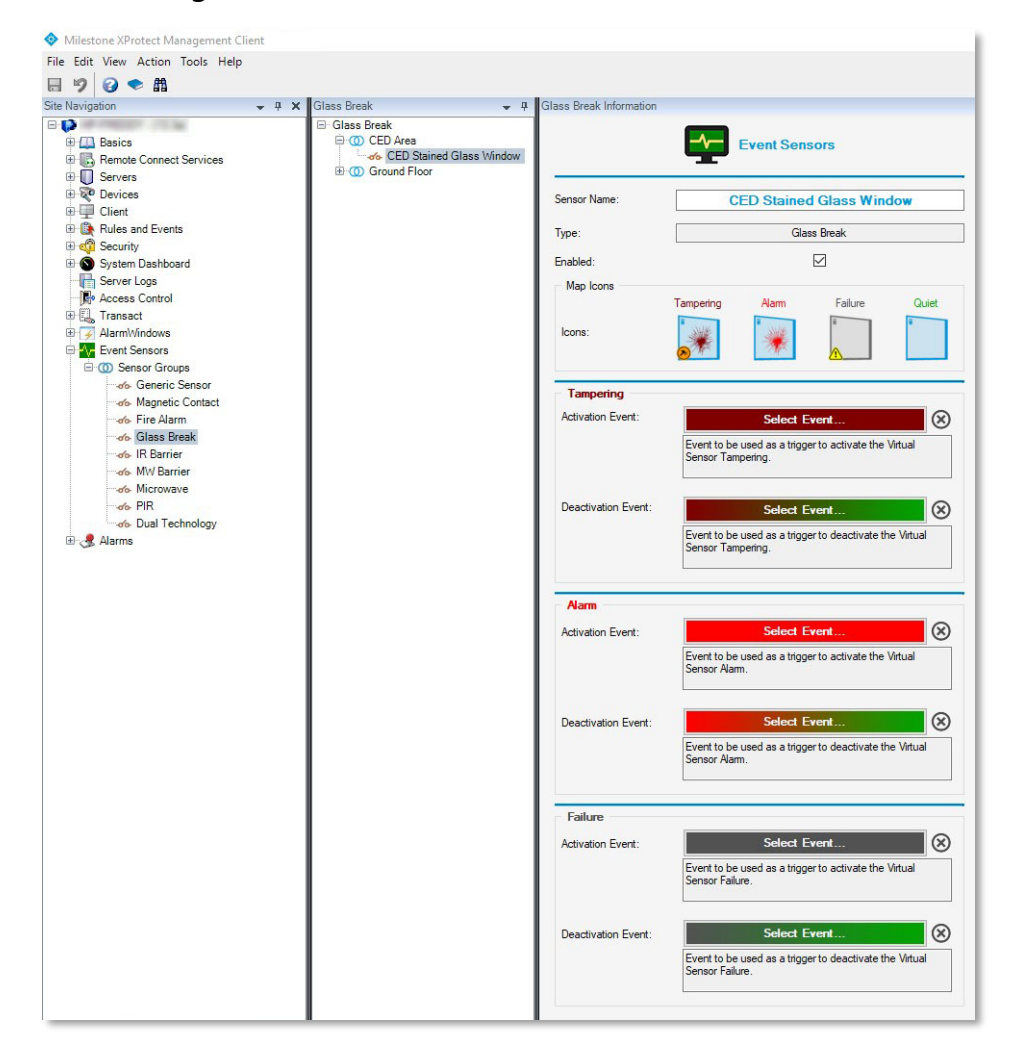

First, give the Virtual Sensor a name ("CED Stained Glass Window" in the previous example).

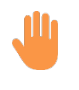

WARNING – the XProtect Platform distinguishes the various elements by their own unique ID (not visible) and not by name; this implies that it is possible to create more sensors with the same name and the plugin will still work correctly, but it is obviously possible that this will create confusion for the staff in charge, therefore it is strongly not recommended to do so.

After the name it is necessary to associate the 3 states of Tampering, Alarm and Failure with the external Events that correspond to the Activation and Deactivation messages of these states. To do this, simply click on the relative button (colored), a window for selecting external events will open, simply click on the one you want to associate it with the sensor.

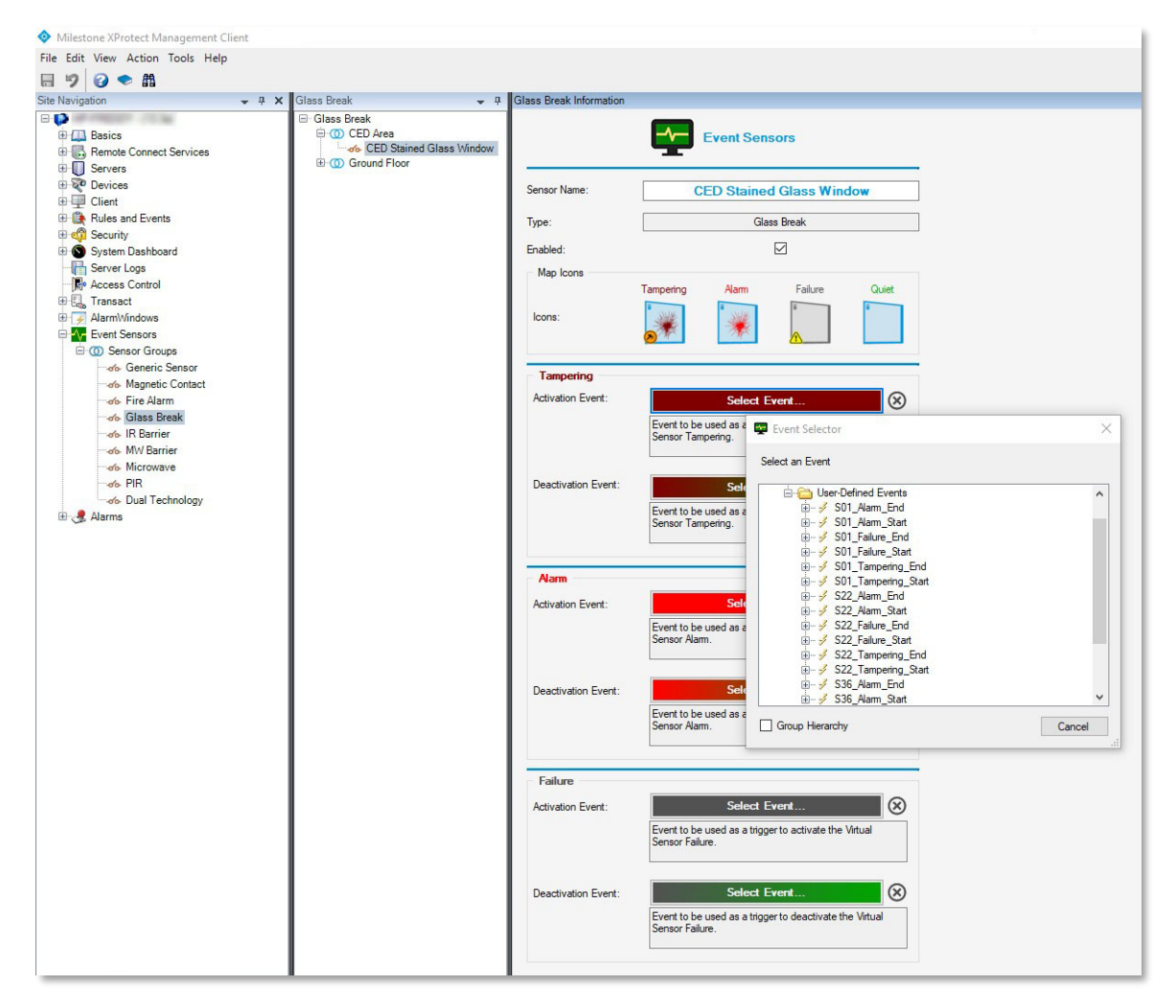

WARNING – it is not possible to select an already associated external event as this would create an unsolvable ambiguity on which sensor/state to activate upon receipt of the message. The plugin prevents this.

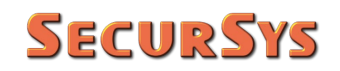

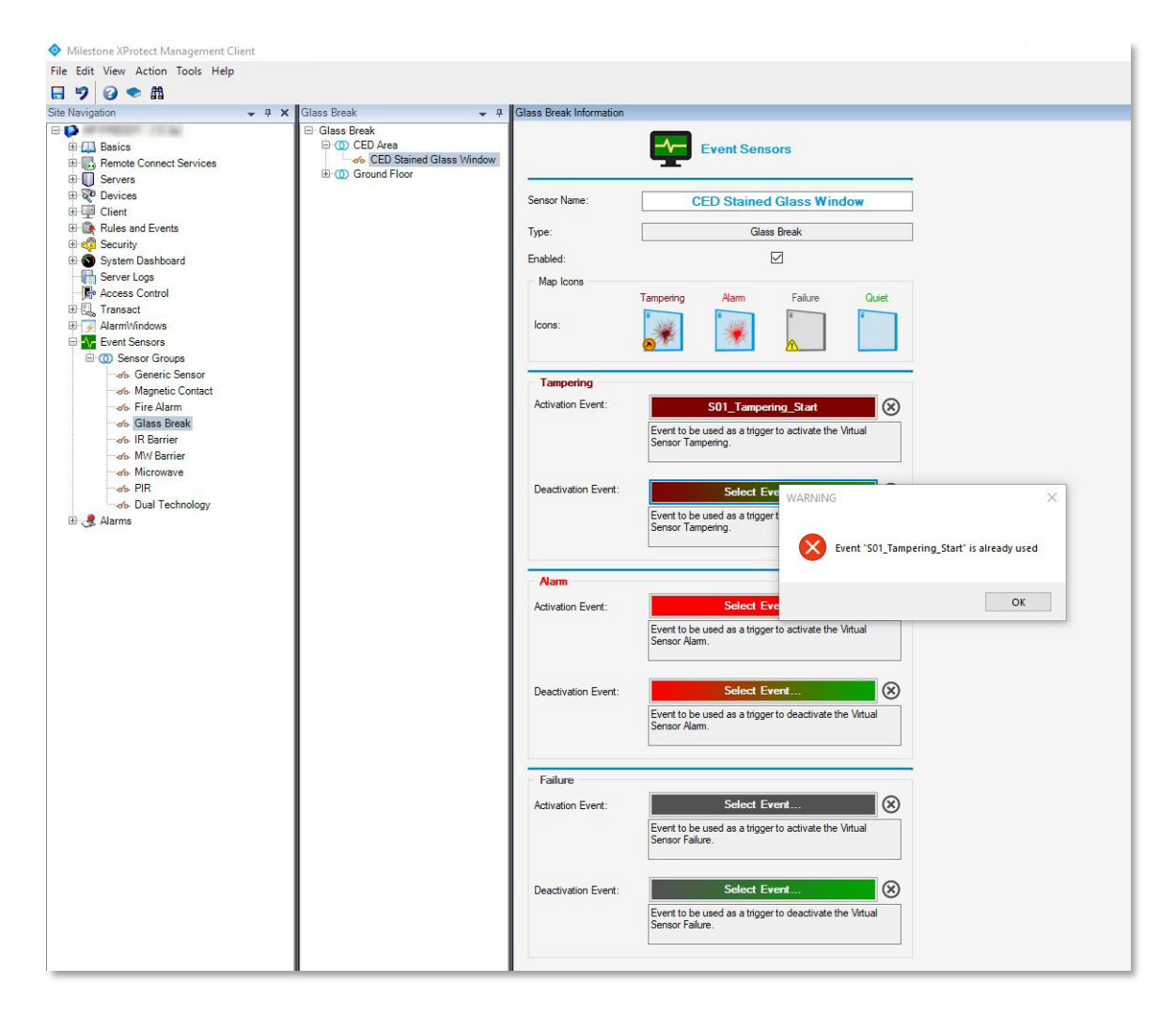

The icon (2) next to each event association button removes the link between the specific external event and the sensor. It is the only way to do this if you have selected an incorrect event. ATTENTION: to permanently remove the event/sensor association, the sensor configuration must be saved.

It is not essential to configure all the associations, it is sufficient to do so for all the reports managed by the intrusion system. For example, if the system does not reach Safety Grade 4 of the reference standard, it means that it is unable to manage the "Sensor Failure" condition, in this case the "Failure" block can be left empty.

Of course, each activation event (eg. Tampering) must correspond to a Deactivation event (return to quite), if this is not the case, the plugin is still able to activate the configured Alarms, but the subsequent quite condition must be forced manually via contextual menus.

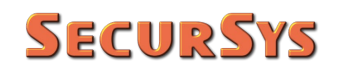

Below is the example of Sensor 01, "CED Stained Glass Window", fully configured.

| Milestone XProtect Management Client                                               |                                                                  |                         |                                                                                                    |
|------------------------------------------------------------------------------------|------------------------------------------------------------------|-------------------------|----------------------------------------------------------------------------------------------------|
| File Edit View Action Tools Help                                                   |                                                                  |                         |                                                                                                    |
| 日 🦻 🕢 🗢 曲                                                                          |                                                                  |                         |                                                                                                    |
| Site Navigation                                                                    | 🖌 Glass Break 🚽 📮                                                | Glass Break Information |                                                                                                    |
| Basics                                                                             | Glass Break GO CED Area GED Stained Glass Window GO Ground Floor |                         | Event Sensors                                                                                                    |
| Cent                                                                               |                                                                  | Sensor Name:            | CED Stained Glass Window                                                                                                    |
| Rules and Events                                                                   |                                                                  | Туре:                   | Glass Break                                                                                                    |
| ⊕ 🚭 Security<br>⊕ 🜑 System Dashboard                                               |                                                                  | Enabled:                |                                                                                                    |
| Server Logs     Access Control                                                     |                                                                  | Map Icons               | Tampering Alam Failure Quiet                                                                                                    |
| AlarmWindows     Sensors     Sensor Groups                                         |                                                                  | lcons:                  | *                                                                                                    |
| Generic Sensor                                                                     |                                                                  | Tampering               |                                                                                                    |
| ాతం Fire Alarm<br>ాతం <mark>Glass Break</mark><br>ాతం IR Barrier<br>ాతం MW Barrier |                                                                  | Activation Event:       | S01_Tampering_Start         Image: Control of the start of the start of the s |
| Grade PiR<br>Grade Dual Technology<br>Grade Alarms                                 |                                                                  | Deactivation Event:     | S01_Tampering_End  Sevent to be used as a trigger to deactivate the Virtual Sensor Tampering.                                                                                                    |
|                                                                                    |                                                                  | Alarm                   |                                                                                                    |
|                                                                                    |                                                                  | Activation Event:       | S01_Alarm_Start   Event to be used as a trigger to activate the Virtual  Events Alarm                                                                                                    |
|                                                                                    |                                                                  |                         |                                                                                                    |
|                                                                                    |                                                                  | Deactivation Event:     | SO1_Alarm_End   Event to be used as a trigger to deactivate the Virtual  Sensor Alarm.                                                                                                    |
|                                                                                    |                                                                  | Failure                 |                                                                                                    |
|                                                                                    |                                                                  | Activation Event:       | S01_Failure_Start 🛞                                                                                                    |
|                                                                                    |                                                                  |                         | Sensor Failure.                                                                                                    |
|                                                                                    |                                                                  | Deactivation Event:     | S01_Failure_End   Event to be used as a trigger to deactivate the Virtual  Sensor Failure.                                                                                                    |
|                                                                                    |                                                                  |                         |                                                                                                    |

Note that the Virtual Sensor can be disabled, if necessary, by removing the check in the appropriate box.

At this point, it is necessary to highlight a "strange" behavior of the XProtect Platform: when the plugin intercepts an activation event of its competence, it generates a system event corresponding to a "New Alarm", the Platform consequently generates an Alarm condition with the "New" status which, among other things, implies the activation of the flashing red circle around the sensor that originated it. When the plugin intercepts, for the same sensor, the deactivation event, in addition to changing the icon that represents the new status of the sensor, it could send to the platform an event similar to the previous one but with the status "On Hold"<sup>(1)</sup>, if the operator has not yet acknowledged the event, or with the status "Closed" if the acknowledgment had been made.

Unfortunately, the Platform removes the flashing red circle from any state change of the alarm, even if it has not yet been acknowledged. There is therefore a risk that with a pending alarm (New), if the "On Hold" status is forced when the deactivation event is received, with consequent removal of the flashing red circle, the operator could completely miss the event.

For this reason, in the EventSensors.dll.config configuration file there is a global parameter that inhibits or not the alarm change status, while the change of the status icon takes place anyway. The parameter (in XML) is:

#### key="ChangeAlarmState" value="False"

which corresponds to avoid sending the alarm status change command to the Platform, in order to keep the flashing red circle. Any value other than False, on the contrary, implies sending the command to change the alarm state.

Although the default seems the most obvious choice, the end user can decide at any time to alter this behavior.

WARNING: any parameter modification <u>must</u> be made with the two Clients closed and the Event Server disabled, otherwise the change will take effect only at the next restart of the Platform.

## 4.3 Alarm Configuration

For a detailed description, refer to the specific documentation of the XProtect Platform.

Below are example screenshots of a hypothetical Alarm Configuration.

<sup>&</sup>lt;sup>(1)</sup> The "On Hold" status corresponds to the condition in which the sensor has returned to the quiet state, but the operator has yet to acknowledge the event. On the contrary, the "In Progress" status corresponds to the condition in which the operator has acknowledged but the sensor is still excited.

## **SecurSys**

WARNING – although it is possible to create an Alarm with the same name as a Virtual Sensor (eg. Garage Access Door), it is essential to avoid doing so because when an external sensor activation event occurs, the System generates the "Garage Access Door" alarm message, and the Plugin that intercepts it generates in turn a Change State (and relative icon) with the same name. Although everything works correctly since the two messages are produced in successive times, 2 messages with the same name but different actions are registered in the System DB, and this creates ambiguity; with the growth of these situations, the Event Server, committed to trying to resolve these ambiguities, begins to manifest incorrect behaviors, among which, the most frequent is that, in the start-up phase, to remain in the Starting state, without ever reaching the state of complete operation.

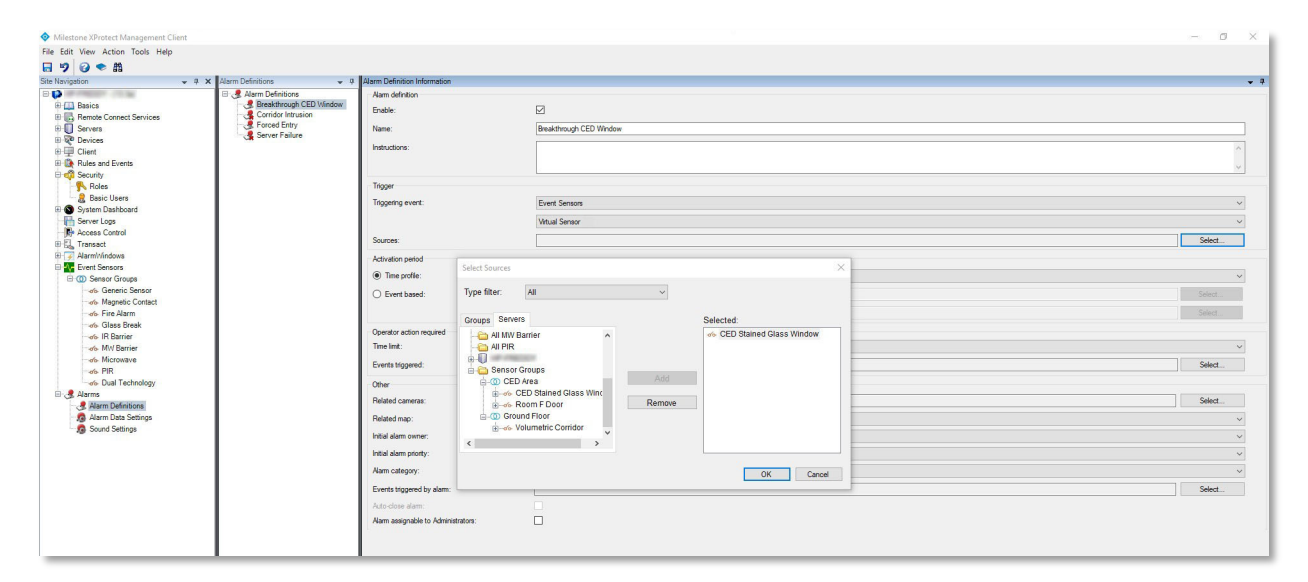

|                                                                                                    | - 0     |
|----------------------------------------------------------------------------------------------------|---------|
| Edit View Action Tools Help                                                                                                    |         |
| 🤊 🕝 🗢 🏥                                                                                                    |         |
| Water     Image: Second Second S | Select. |

## **SecurSys**

## 4.3.1 Tips

To improve the identification of the Alarms on the Smart Client it is suggested to add, and make visible, an additional column to the list of Smart Client alarms.

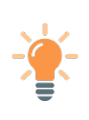

To do this, you must first activate the use of the new column via the Management Client; select "Alarm data settings", then the "Alarm list configuration" tab and add "Type" to the "Selected columns".

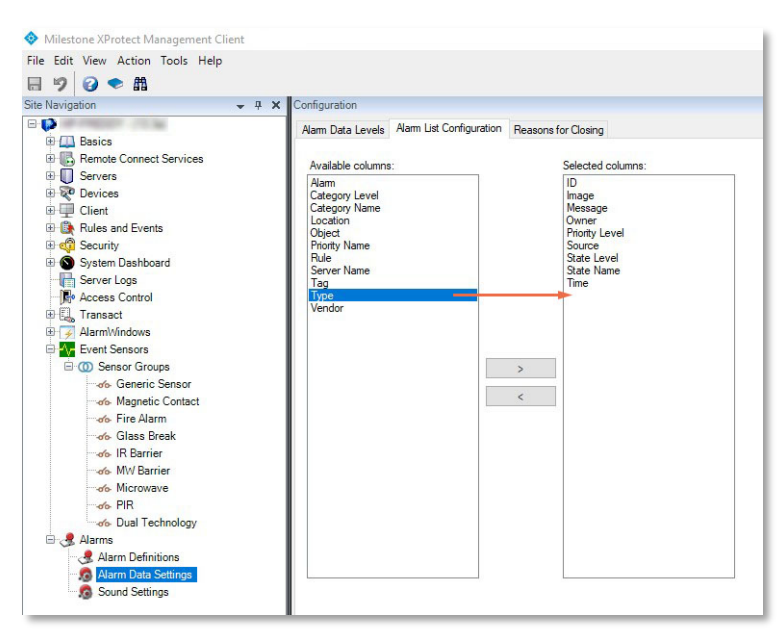

On the Smart Client alarm list, click the right mouse button and activate the display of the "Type" column, then drag the columns so that the "Source" - "Type" – "Message" columns are positioned consecutively.

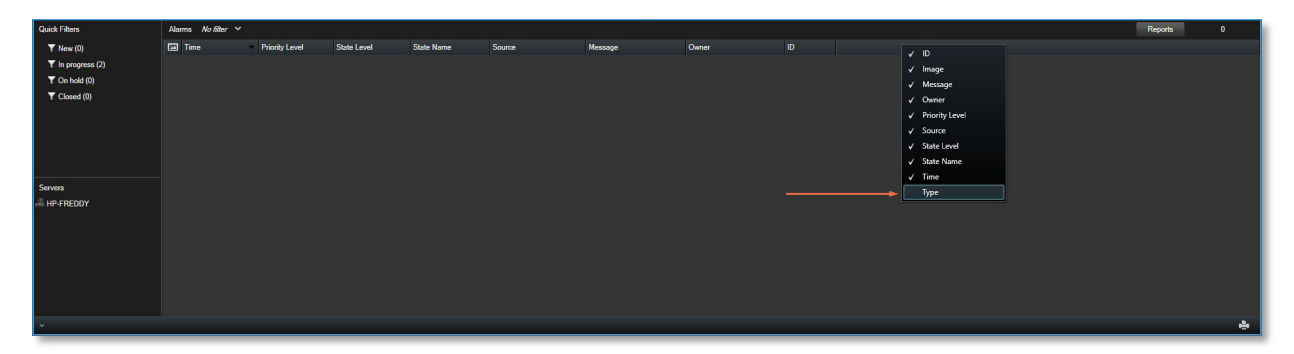

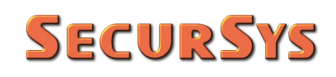

| Quick Filters     | Alarms No filter 🗸 |                |             |            |  |         |       |  | Reports | 0 |
|-------------------|--------------------|----------------|-------------|------------|--|---------|-------|--|---------|---|
| ▼ New (0)         | Time Time          | Priority Level | State Level | State Name |  | Message | Owner |  |         |   |
| ▼ In progress (2) |                    |                |             |            |  |         |       |  |         |   |
| T On hold (0)     |                    |                |             |            |  |         |       |  |         |   |
| T Closed (0)      |                    |                |             |            |  |         |       |  |         |   |
|                   |                    |                |             |            |  |         |       |  |         |   |
|                   |                    |                |             |            |  |         |       |  |         |   |
|                   |                    |                |             |            |  |         |       |  |         |   |
|                   |                    |                |             |            |  |         |       |  |         |   |
| Servers           |                    |                |             |            |  |         |       |  |         |   |
| HP-FREDDY         |                    |                |             |            |  |         |       |  |         |   |
|                   |                    |                |             |            |  |         |       |  |         |   |
|                   |                    |                |             |            |  |         |       |  |         |   |
|                   |                    |                |             |            |  |         |       |  |         |   |
|                   |                    |                |             |            |  |         |       |  |         |   |
|                   |                    |                |             |            |  |         |       |  |         |   |
|                   |                    |                |             |            |  |         |       |  |         |   |
|                   |                    |                |             |            |  |         |       |  |         |   |

Whit this arrangement, when an alarm occurs, the 3 highlighted columns report complete information on the type of event that occurred. The added "Type" column naturally reports the type of event detected (Tamper, Alarm, Fault) to which the specific icon of the specific Virtual Sensor corresponds.

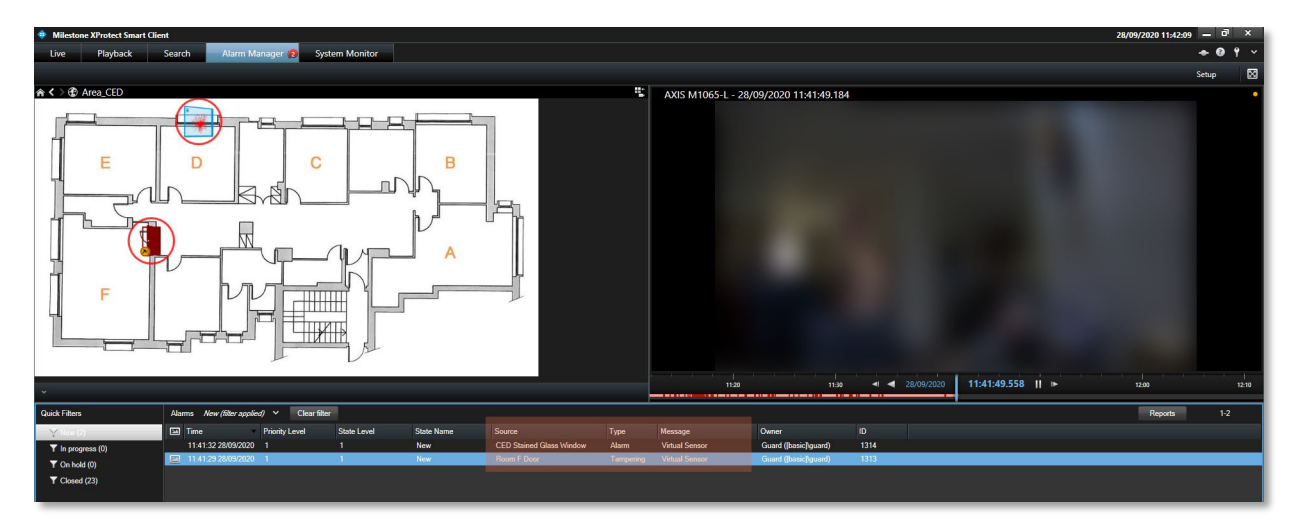

### 4.4 Positioning of Virtual Sensor Icons on Graphic Maps

For a detailed description, refer to the specific documentation of the XProtect Platform. Below are example screenshots of the positioning of the Virtual Sensors on Maps.

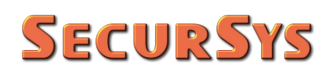

#### **Event Sensors**

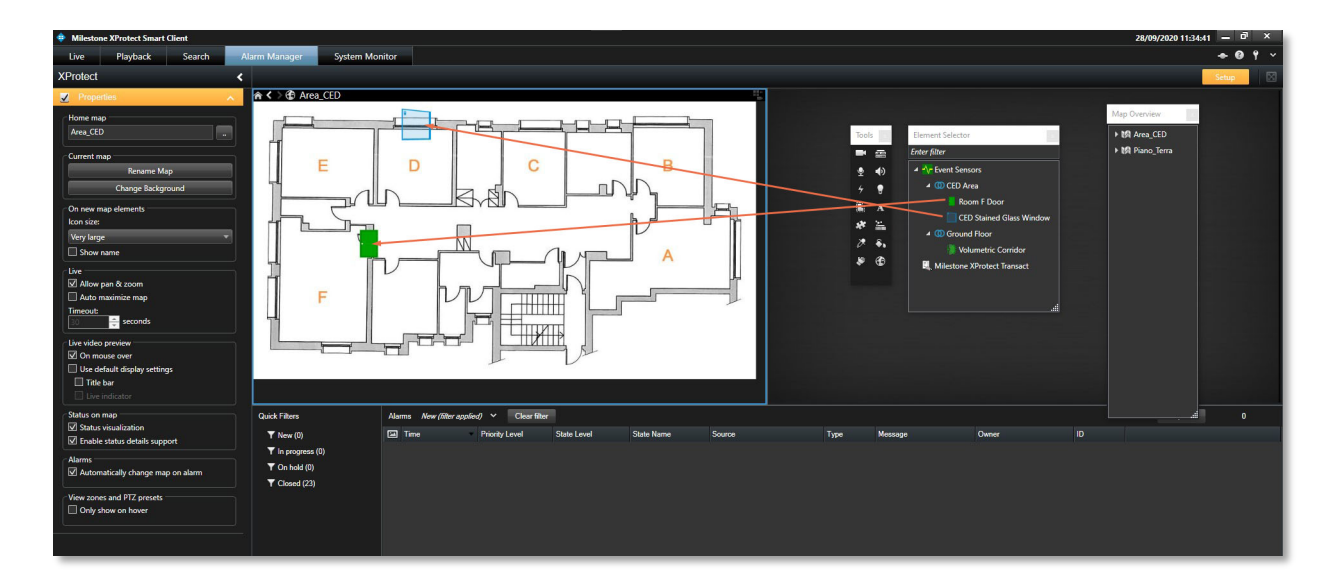

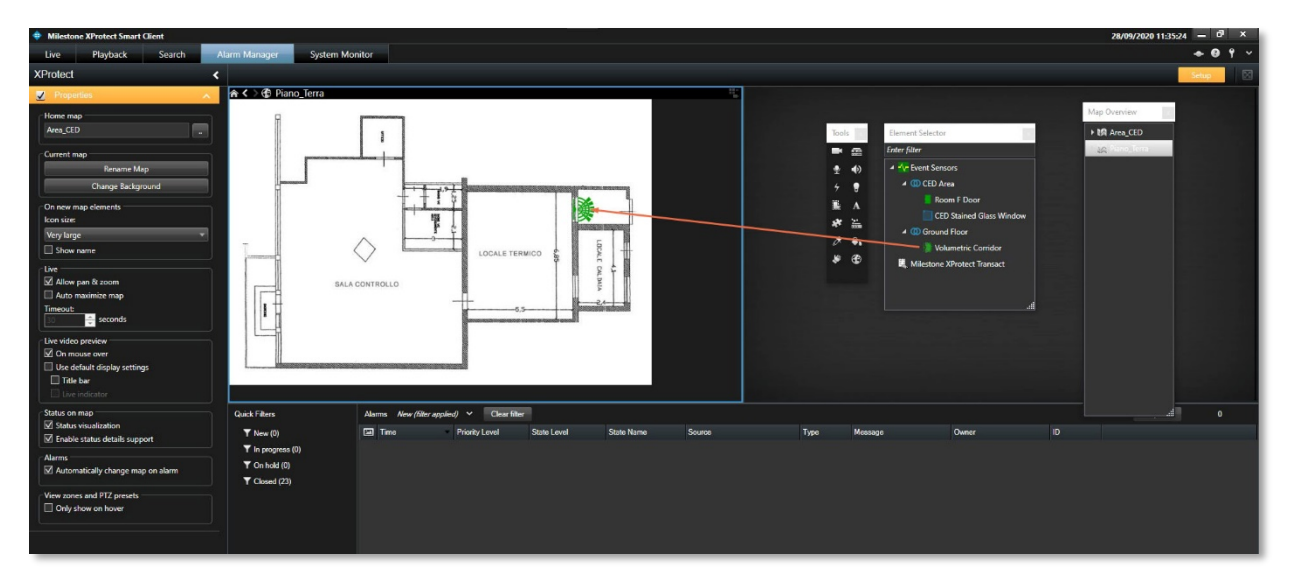

## 5 Plugin Operational Management

At this point, if the configuration has been performed correctly, the plugin is fully operational and able to carry out their work independently, as shown in the previous image on page 20.

The only feature not yet illustrated is the one that shows detailed information of the individual sensors by acting directly on the icon on the maps.

Selecting a sensor and click with the right mouse button in order to bring up the contextual menu of that element (the same applies to any other type of element managed by the platform).

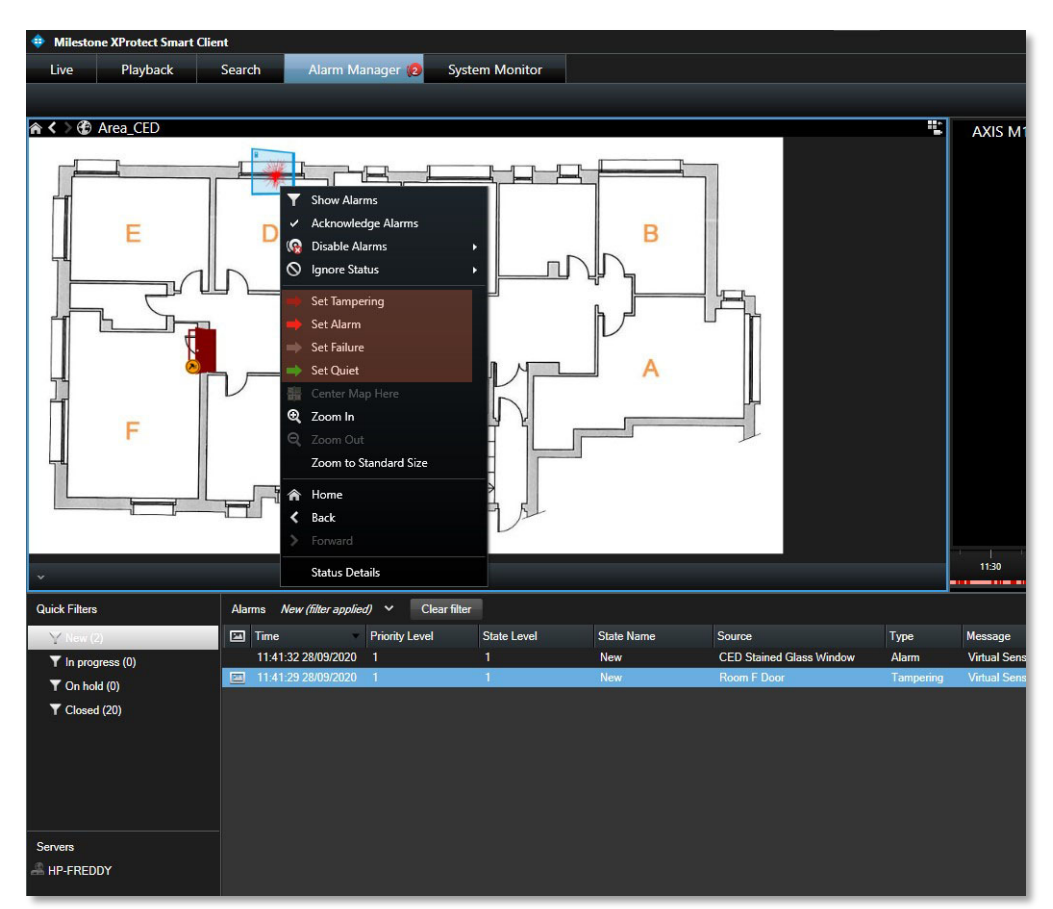

To be noted the Commands to force the sensor status with the arrow icons shown above. Select the last item "Status Details" to get detailed information on the selected item and the following is obtained.

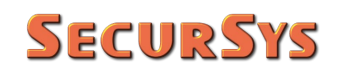

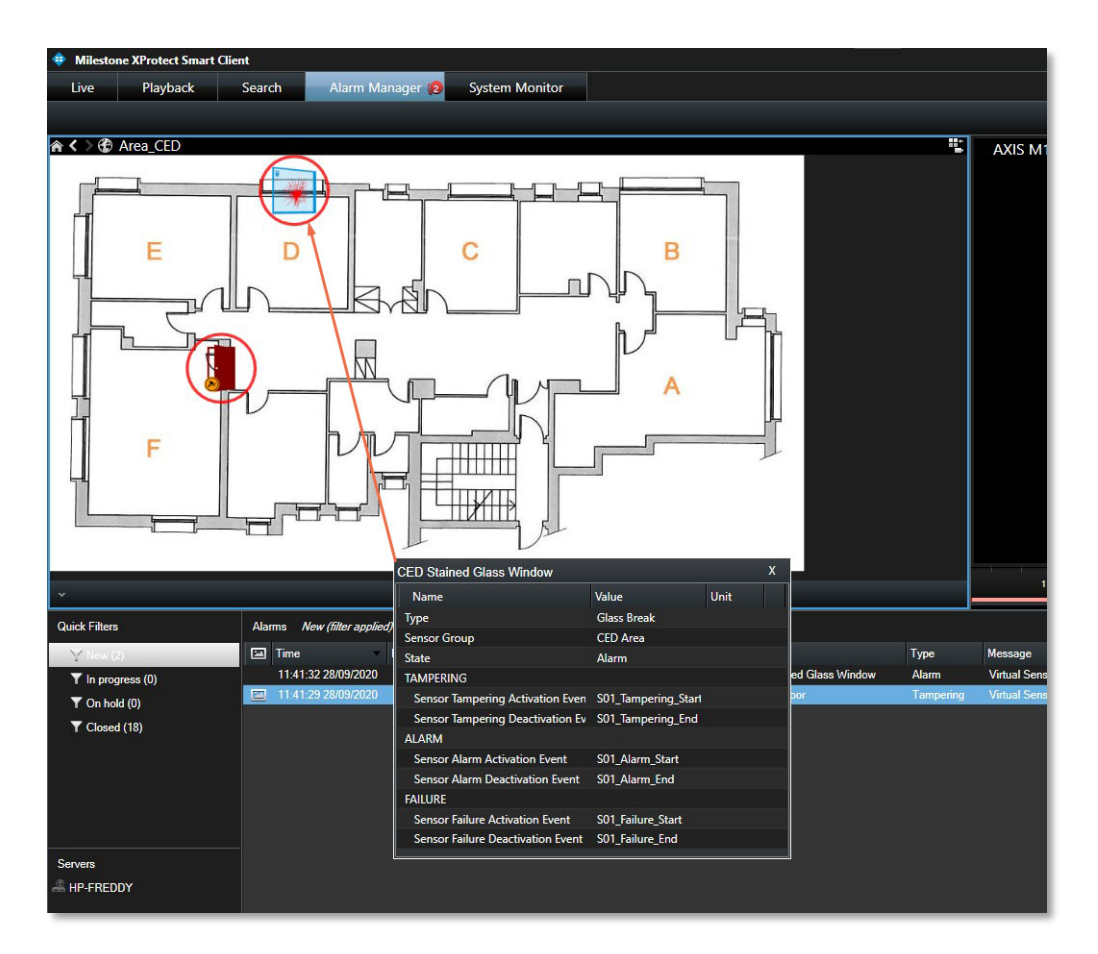

with the specific window showing the Type, the Parent Group and the current State of the Virtual Sensor, as well as all the External Events associated with it.

## 6 Virtual Sensor Access Control List

The plugin allows you to specify the Access Permissions to the Virtual Sensors to be associated with the User Profiles. The Permissions can be assigned both individually to the Virtual Sensors and to all those belonging to a Group by acting on it, as shown in the following images.

| Milestone XProtect Management Client                                                                                                    |                                                                                             | - 🗆 ×                                                                                                    |
|----------------------------------------------------------------------------------------------------|---------------------------------------------------------------------------------------------|----------------------------------------------------------------------------------------------------|
| File Edit View Action Tools Help                                                                                                    |                                                                                             |                                                                                                    |
| 🗟 🤊 😧 🗢 前                                                                                                    |                                                                                             |                                                                                                    |
| Site Navigation 👻 🤬 🗙                                                                                                    | Roles v 9                                                                                   | Role Settings 👻 🕈                                                                                                    |
| Image: Second Second | Rete • 19<br>Rora<br>Administration (Administration have on<br>Freedowse<br>Security Guards | Not cance of a read of a read of a r |
|                                                                                                    |                                                                                             |                                                                                                    |
|                                                                                                    |                                                                                             |                                                                                                    |
| Site Navigation Federated Site Hierarchy                                                                                                    | 1                                                                                           | 👔 Into 👹 Users and Groups 🏦 Chersall Security 👰 Device ∉ PTZ 🦸 Speech 🕺 Remote Recordings 🎬 Smart Ivial 🎈 External Exerts 🦓 View Group 🚺 Servers 🥋 Matrix 🥬 Alarma 🎘 Access Central 😹 UPR 🚁 MP                                                                                                    |

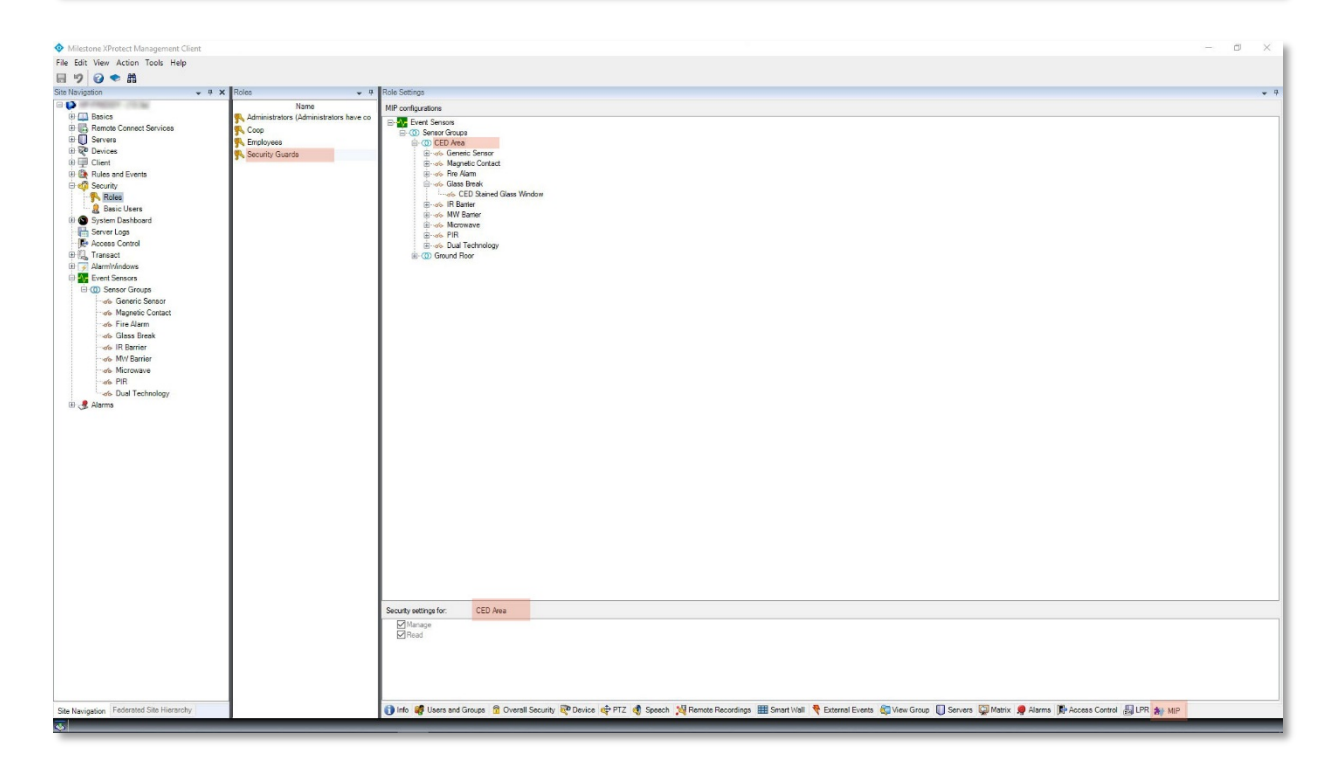

By default, all operations are allowed to all User Profiles. If Manage is disabled, Users of the selected Profile are prevented from executing the Commands (status change) present in the Contextual Menus; also disabling Read Only prevents the complete visibility of the Virtual Sensors.

## 7 Application License

License management complies with the requirements of the Milestone Licensing Framework; therefore, the specific license represents an extension of the basic license of the Platform, defined SLC (Software License Code).

The licensing scheme is based on the quantity of manageable Virtual Sensors.

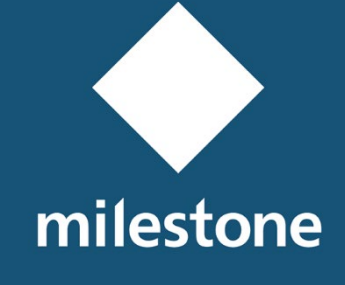

TECHNOLOGY PARTNER

© 2018-2020 SecurSys Sas. All Rights Reserved.

Documento di proprietà della SecurSys Sas. Nessuna parte del presente documento può essere riprodotta o utilizzata, anche in formato elettronico, senza l'esplicito consenso scritto da parte della SecurSys Sas, se non per i fini specifici del documento stesso.

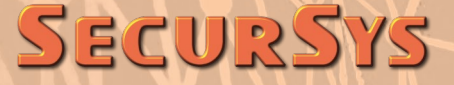